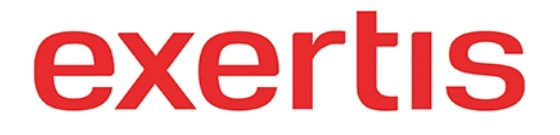

Address:M50 Business Park, Ballymount Road Upper, D12 T4C2, Dublin, Ireland, Registration number:<br/>73204

**Phone:** + 353 1 408 7171

Email: websupport@exertis.com

Internet: www.exertis.ie

## **Managing Shopping Carts**

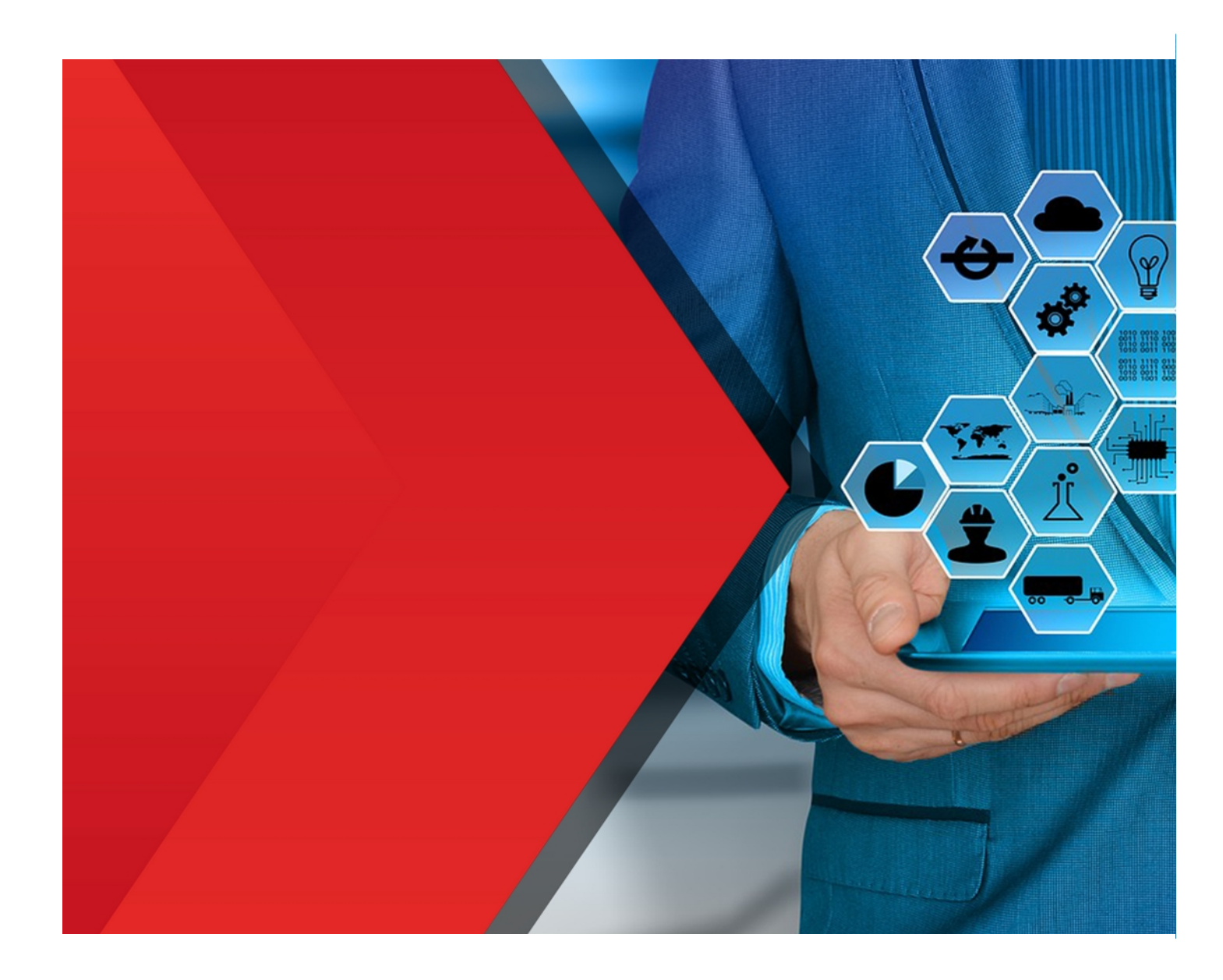

After you logged in to your account and added the products to the shopping cart you can move to the **new** or the **existing** shopping cart by clicking on **Move to Cart** button, **copy link to cart** by clicking on the corresponding button (by doing it you can **share** this link of the shopping cart with the interested party) or **print** the shopping cart by clicking on the corresponding button.

| xertis                                                      | Us 🎽 About Us                                | Enter your keywords           | Q 🦩 Quick order            | 9 My Account 👾 🗘 |
|-------------------------------------------------------------|----------------------------------------------|-------------------------------|----------------------------|------------------|
| Brands                                                      | Audio Visual Computing Mobil                 | e & Telephony Retail Security | & Networking               |                  |
|                                                             |                                              |                               |                            |                  |
|                                                             | Shopping Cart Favourit                       | es Requested Quotations       |                            |                  |
| Login - ivan@holbi.co.uk                                    |                                              |                               |                            |                  |
| Add Products to Cart 2. Sh                                  | ipping & Billing 3. Cor                      | nfirm & Pay                   |                            |                  |
| 1                                                           |                                              |                               | Order sun                  | nmary            |
| Here Add Products to Cart                                   |                                              | 1                             | Sub-Total:                 | €569.83          |
|                                                             | Move to Cart Copy link to cart               | Print 🔅 More Cart Actions 🗸   | Freight charges (exc VAT): | €5.00            |
| DEFAULT CART                                                | note to care copy mix to care                |                               | Total (inc VAT):           | €574.83          |
|                                                             | -                                            |                               | Proceed to ch              | eckout           |
| Product(s)                                                  | uty                                          | Price                         |                            |                  |
| LG G8S ThinQ LMG810EAW 15.<br>Android 9.0 4G USB Type-C 6 G | 8 cm (6.2") - 1 +<br>B 128 GB In stock (148) | 6404.52                       |                            |                  |
| 3550 mAh Black                                              |                                              |                               |                            |                  |
| III ADD LINE NOTES 🗟 COPY                                   | TO CART 🕑 MOVE TO CART 📋 DELETE FROM         | / CART                        |                            |                  |
| Samsung Galaxy S III mini GT-I8                             | 200 10.2 cm - 1 +                            | €104.91                       |                            |                  |
| (4") Single SIM 3G Micro-USB E                              | 8 GB 1500 In stock (93)                      |                               |                            |                  |
|                                                             |                                              | A CADY                        |                            |                  |
| III ADD DRENOTES 43 COPT                                    | TO CART I MOVE TO CART U DELETE PROM         | I CART                        |                            |                  |
|                                                             |                                              |                               |                            |                  |

If you click on **More Cart Actions** drop down menu, you can **Create New Cart, Change Cart Name, Clear Cart** and if it is not the **default** shopping cart you will see the option to **delete** it as well as **compare** shopping carts if there are **more** than one shopping cart.

| Exertis Ireland                                                               | 🕝 Contact Us 🛛 🞽 About Us            | Enter your keywords                      | Q 🦻 Quick order 🖉     | My Account 🚽 🗘 |
|-------------------------------------------------------------------------------|--------------------------------------|------------------------------------------|-----------------------|----------------|
|                                                                               | Brands Audio Visual Computing        | Mobile & Telephony Retail                | Security & Networking |                |
|                                                                               |                                      |                                          |                       |                |
|                                                                               | Shopping Cart                        | Favourites Requested Quotations          |                       |                |
| <ul> <li>Login - ivan@holbi.co.uk</li> <li>1. Add Products to Cart</li> </ul> | 2. Shipping & Billing                | 3. Confirm & Pay                         |                       |                |
|                                                                               |                                      |                                          | Order sumn            | nary           |
| Add Products to Cart                                                          |                                      |                                          | Total                 | €0.00          |
| Current cart                                                                  | Move to Cart Copy                    | y link to cart Print 🔅 More Cart Actions | ,                     |                |
| TEST -                                                                        |                                      | Create New Cart<br>Change Cart Name      |                       |                |
|                                                                               |                                      | Clear Cart Delete Cart                   |                       |                |
|                                                                               |                                      | Compare carts                            |                       |                |
|                                                                               | Your Shopping Bag is empty!          |                                          |                       |                |
|                                                                               |                                      |                                          |                       |                |
|                                                                               |                                      |                                          | _                     |                |
|                                                                               | Sales terms & conditions             |                                          | -                     |                |
|                                                                               | Important notes regarding your order |                                          |                       |                |

You can also check the **upper** box to check all the boxes next to each product in the shopping cart and in this way activate the **batch actions** - **Add Line Notes** (if there are no notes yet – if there are notes you will see the option **Delete Line Notes** – also if there are **notes** and the **new** notes are **added** the **existing** notes will be **erased**), **Copy to Cart, Move to Cart** and **Delete from Cart**.

| Exertis Ireland | IS 🕻 + 353 1 408 7171 🙆 Contact Us 🎽 About Us                                                       | Enter your keywords                    | Q 9 Quick order 🖉          | My Account 岸 🗘 |
|-----------------|----------------------------------------------------------------------------------------------------|----------------------------------------|----------------------------|----------------|
|                 | Brands Audio Visual Computing                                                                       | g Mobile & Telephony Retail            | Security & Networking      |                |
|                 |                                                                                                    |                                        |                            |                |
|                 | Shopping Cart                                                                                       | Favourites Requested Quotations        |                            |                |
| 8 Login - ivan@ | holbi.co.uk                                                                                         |                                        |                            |                |
| 1. Add Produ    | cts to Cart 2. Shipping & Billing                                                                   | 3. Confirm & Pay                       |                            |                |
| ~               |                                                                                                    |                                        | Order summ                 | hary           |
| ₩ Add           | Products to Cart                                                                                    |                                        | Sub-Total:                 | €569.83        |
| Current cart    | Mounto Cart Con                                                                                     | vlink to cart Drint 🏦 More Cart Action | Freight charges (exc VAT): | €5.00          |
| DEFAULT         | CART -                                                                                              |                                        | Total (inc VAT):           | €574.83        |
|                 | + $+$ $+$ $+$                                                                                       |                                        | Proceed to check           | ut             |
|                 | NDD LINE NOTES 😫 COPY TO CART 🔄 MOVE TO CART 🦉 DELETE FROM CART                                     |                                        |                            |                |
| 1 1             | LG G8S ThinQ LMG810EAW 15.8 cm (6.2") - 1 +<br>Android 9.0 4G USB Type-C 6 GB 128 GB In stock (148) | €404.                                  | 92                         |                |
|                 | 3550 mAh Black                                                                                      |                                        |                            |                |
|                 | 🖬 ADD LINE NOTES 🔹 COPY TO CART 🗵 MOVE TO CART                                                      | DELETE FROM CART                       |                            |                |
|                 | Samsung Galaxy S III mini GT-I8200 10.2 cm - 1 +                                                    | €104.                                  | 91                         |                |
|                 | (4") Single SIM 3G Micro-USB B 8 GB 1500 In stock (93)                                              |                                        |                            |                |
|                 | mAh Blue                                                                                            |                                        |                            |                |
|                 | 📰 ADD LINE NOTES 🔹 COPY TO CART 🗈 MOVE TO CART                                                      | U DELETE FROM CART                     |                            |                |
|                 |                                                                                                    |                                        | _                          |                |
| 1               |                                                                                                    |                                        |                            |                |